# FY2024 – Private School Reporting Instructions

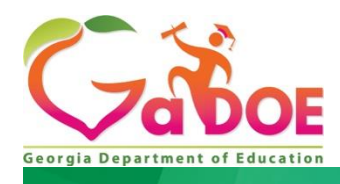

August 4, 2023

## **Document Revision Updates**

| Date       | Type of Change         | Description   |
|------------|------------------------|---------------|
| 07/01/2022 | Initial Posting FY2023 | Changed dates |
| 08/04/2023 | Initial Posting FY2024 | Changed dates |
|            |                        |               |

## PRIVATE SCHOOL REPORTING INSTRUCTIONS

#### **PURPOSE**

The Georgia Code on requirements for private program, (O.C.G.A 20-2-690) provides, within 30 days after the beginning of each school year, it shall be the duty of the administrator of each private school to provide to the school superintendent of each local public school district which has residents enrolled in the private school a list of the name, age, and residence of each resident so enrolled. At the end of each school month, it shall be the duty of the administrator of each private school to notify the school superintendent of each local public school district of the name, age, and residence of each student residing in the public school district who enrolls or terminates enrollment at the private school during the immediately preceding school month. Such records shall indicate when attendance has been suspended and the grounds for such suspension.

Data Collected by the DE1111 in November will be used to cross-reference K-12 enrollment information provided by private schools participating in Equitable Services Under Title II, Part A and Title IV, Part A of ESSA. By law ESSA allocations are determined on a per pupil basis and, in Georgia, are extracted from an official count taken the first Tuesday of October. DE1111 enrollment information submitted in November should reflect enrollment information collected on the first Tuesday of October.

The Private School application has been designed specifically for this purpose. Link to Georgia Code <u>click here</u>. You must agree to the terms, then you will be able to search for 20-2-690.

NOTE: Report the number of students that reside in your district/city school system in the grade and private school the students attend. (Do not just report the students attending a private school located in your geographic district/city system.)

#### **Private School Data Collection Documentation**

Documentation for the Private School Data Collection can be found on the GaDOE Data Collections website: https://www.gadoe.org/Technology-Services/Data-Collections/Pages/Private-School-Resources.aspx\_(Figure 1.)

#### Figure 1. Gadoe.org

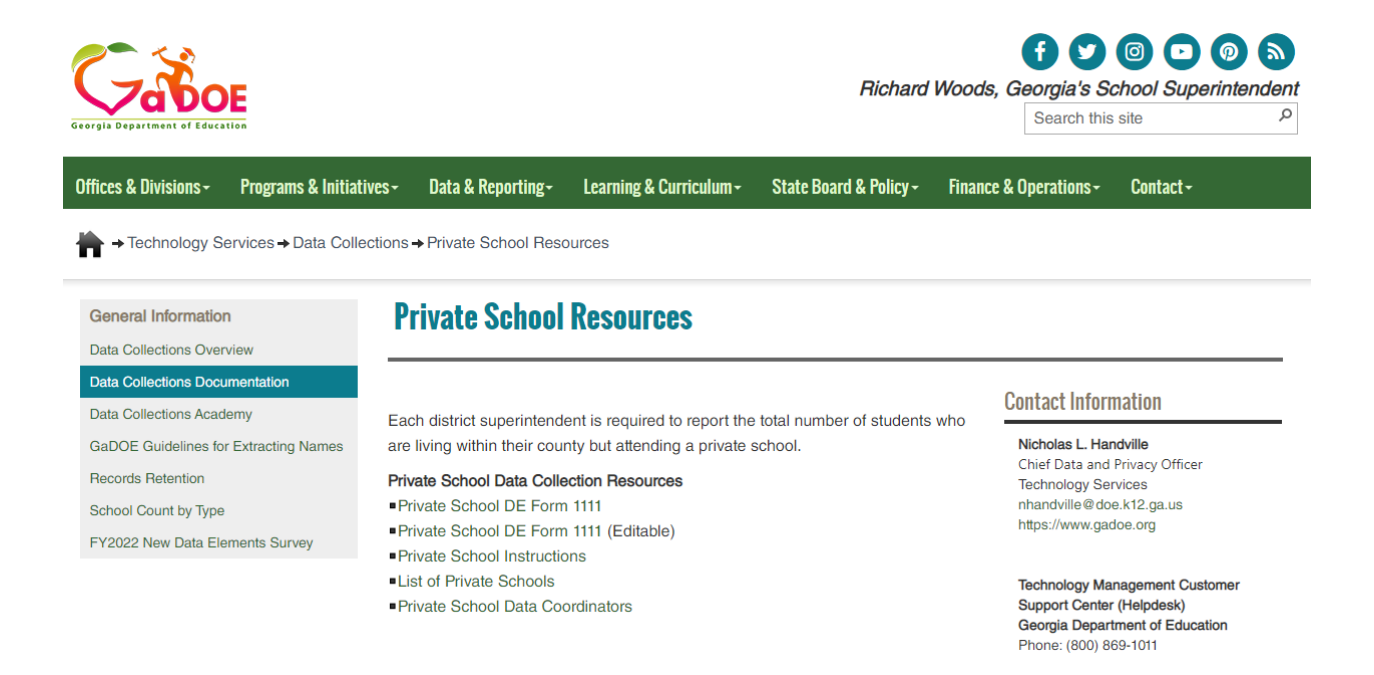

The Private School Data Collection occurs in two phases. Phase 1 is the school review period and Phase 2 are the data collection period.

#### Private School Main Menu

The Private School Main Menu (Figure 2) consists of the following 6 items:

| Private School Main Menu             | Description                       |
|--------------------------------------|-----------------------------------|
|                                      | Only available October 30, 2023 – |
| <b>Report Private School Student</b> | November 16, 2023. Once you       |
| Enrollment Data                      | have signed off this option is no |
|                                      | longer available.                 |

|                                          | Available for edit December 1,      |  |  |  |
|------------------------------------------|-------------------------------------|--|--|--|
| Edit Private School Contact Data for     | 2022, through October 29, 2023,     |  |  |  |
| XXXXX County                             | list of Private Schools for county  |  |  |  |
|                                          | or city school system.              |  |  |  |
|                                          | List of all Private Schools in      |  |  |  |
| Contact Into for Private Schools         | Georgia.                            |  |  |  |
|                                          | List of students reported as        |  |  |  |
| Private School Contact Report with Prior | enrolled from your district for the |  |  |  |
| Three Years Enrollment                   | current year and the previous       |  |  |  |
|                                          | three years.                        |  |  |  |
| -                                        |                                     |  |  |  |
|                                          | This report will show the private   |  |  |  |
|                                          | schools where students are          |  |  |  |
|                                          | enrolled from your district for the |  |  |  |
| Signoff Report                           | current year. The report will       |  |  |  |
|                                          | remain empty until October 30,      |  |  |  |
|                                          | 2023, when phase 2 of the           |  |  |  |
|                                          | collection opens.                   |  |  |  |
|                                          | This will allow you to unlock the   |  |  |  |
|                                          | Data collection to enter the        |  |  |  |
|                                          | number of students attending a      |  |  |  |
|                                          | private school if the private       |  |  |  |
| Unlock to Update Private School Data     | school DID NOT report data in the   |  |  |  |
|                                          | yearly November Collection. This    |  |  |  |
|                                          | feature will be available Nov 17th  |  |  |  |
|                                          | (after signoff) through June 30,    |  |  |  |
|                                          | 2024.                               |  |  |  |
|                                          |                                     |  |  |  |
|                                          | This is a list of Private School    |  |  |  |
|                                          | District/City Coordinators in       |  |  |  |
| Private School District/City Coordinator | Georgia. This list will remain      |  |  |  |
| rivate school District/ City Coordinator | empty until the Data Collection     |  |  |  |
|                                          | Survey (previously FTE Survey       |  |  |  |
|                                          | Data) is complete.                  |  |  |  |

## PHASE 1 – Getting Good Contact Information for the Private Schools Located in Your District

#### **Private School Review Period**

The Private School Data Collection in November will be preceded by a school contacts and information review period. Each county/city school system is asked to notify GaDOE, by using the "Edit Private School Contact Data for x County" hyperlink on the Private School Main Menu (see Figure 2 below), if any corrections need to be made to the Private School information. These corrections need to be made before the November data collection begins. County and city school systems are asked to send any address corrections, county (in which the private school is located) corrections, as well as any school additions or closings in September so the Private School List will be accurate when the data collection opens in November. If the Private School is assigned to your county/city you can make changes immediately through the "Edit Private School Contact Data for X County" hyperlink on the Private School Main Menu (see Figure 2).

#### Figure 2. Private School Main Menu

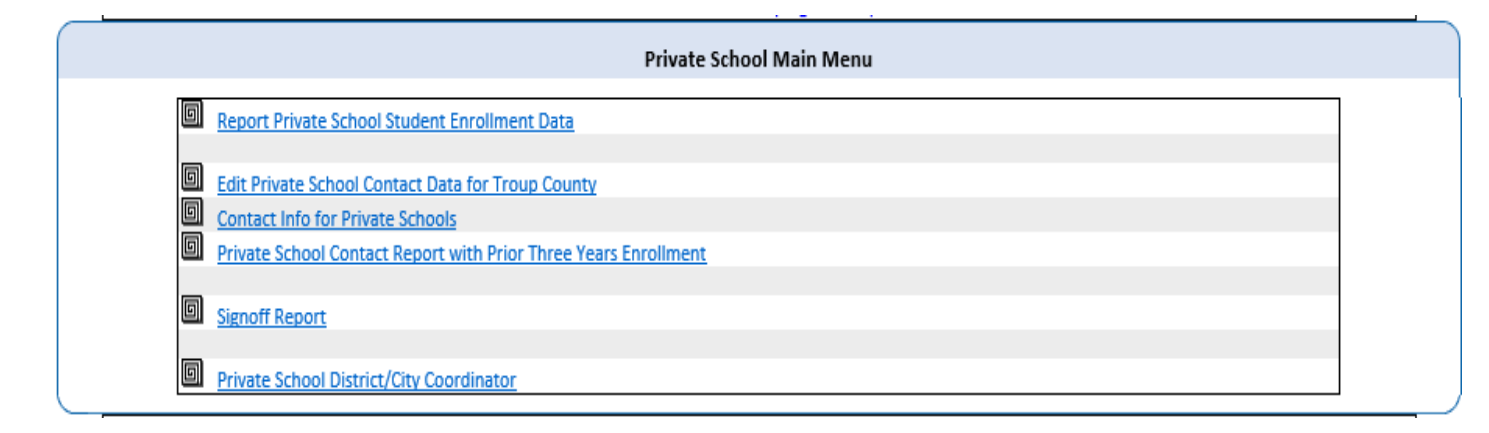

#### How to Get a Copy of the Private School List

Those without a GaDOE Portal account can view the List of Private Schools in Georgia by going to the following link, <u>List of Private Schools in Georgia</u>, (<u>Figure</u> <u>3</u>). This list is updated immediately when changes are made by the district/Private School administrator.

Those with a portal account can view the list of Private Schools in Georgia by logging into the GaDOE Portal, then from the Data Collection fly out menu, click on Private School. Click on the current year Private School Data Collection on the Transmission Period screen (Figure 4) then select "Contact Info for Private Schools" on the Private School Main Menu (Figure 2.). This list can be copied and pasted into an Excel spreadsheet and then sorted by School Name, City, State, Zip, or County. For example, the (partial) list in (Figure 3) below was sorted on the Private School County Location. Once the information is copied to Excel, the list can be printed for reference when creating a mailing list to request information on the number of public-school students enrolled in the private school.

Figure 3. Private School List – includes all private schools in Georgia.

|    | Priva<br><u>Requ</u><br>Schoo | te School<br>est to Add New Private<br>ध          | Location Address                      |             |       |       | Private<br>School<br>County<br>Location | GA<br>Coun<br>respo<br>Conta | ity/City<br>onsible for<br>act Info:  | Profit/Non-<br>profit<br>Status of<br>School (or<br>Overarching | If applicable, name<br>of business under<br>which the school is<br>registered/covered: | Business ID<br>for school<br>which<br>registe | usiness ID Number and State<br>for school or business under<br>which the school is<br>registered/covered.<br>Bi |     | If 501c3, please<br>a enter Employer<br>of Identification<br>(or Number for school T<br>hing or business under<br>p) which the school in | Telephone  | Email                            | Web Address                        |
|----|-------------------------------|---------------------------------------------------|---------------------------------------|-------------|-------|-------|-----------------------------------------|------------------------------|---------------------------------------|-----------------------------------------------------------------|----------------------------------------------------------------------------------------|-----------------------------------------------|----------------------------------------------------------------------------------------------------|-----|----------------------------------------------------------------------------------------------------|------------|----------------------------------|------------------------------------|
|    | ID                            | Name                                              | Address                               | City        | State | Zip   |                                         | #                            | State                                 | Business)                                                       |                                                                                        | ID.                                           | State                                                                                                    | ,   | registered/covered                                                                                                    | I          |                                  |                                    |
| 1  | 725                           | A Unique Learning Center                          | 7290 Covington Hwy.                   | Lithonia    | GA    | 30058 | DeKalb                                  | 644 C                        | eKalb<br>ounty                        | Non-Profit                                                      | another test                                                                           |                                               |                                                                                                    | No  |                                                                                                    | 7704848226 | thegiftedchild@bellsouth.net     | no website                         |
| 2  | 1032                          | A+ Preparatory Academy - test                     | 100 Dudley Drive                      | Ellenwood   | GA    | 30294 | Henry                                   |                              | 1                                     | Profit                                                          |                                                                                        |                                               |                                                                                                    | No  |                                                                                                    | 7703890173 | friendapreparatory@att.net       | APREPATORYLEARNINGACADEMY.COM      |
| 3  | 1219                          | A.A.I.M.S. Montessori School -<br>test            | 3665 Swiftwater Park Drive, Bldg. #1A | Suwanee     | GA    | 30024 | Gwinnett                                |                              | a a a a a a a a a a a a a a a a a a a | Profit                                                          |                                                                                        |                                               |                                                                                                    | No  |                                                                                                    | 6785467700 | soldier_mini@yahoo.com           | https://aaimsschool.com/index.html |
| 4  | 1                             | A.W. Spalding Elementary cat                      | 4820 University Drive                 | Collegedale | τN    | 37315 | Anderson                                | 602 At                       | tkinson<br>punty                      | Non-Profit                                                      |                                                                                        |                                               |                                                                                                    | No  |                                                                                                    | 4233962122 | mengle@gccsda.com                | gccsda.org                         |
| 5  | 1358                          | AB-New testing                                    | 304 Jesse Hill Jr Drive               | Atlanta     | GA    | 30087 | Appling                                 | 601 40<br>C0                 | ppling<br>ounty                       |                                                                 | AB                                                                                     |                                               |                                                                                                    |     |                                                                                                    | 4046570533 | pmiller@doe.k12.ga.us            | none.doe.k12.ga.us                 |
| 6  | 3                             | ABC Montessori Academy for the<br>Brilliant Child | 483 Walker Dr.                        | McDonough   | GA    | 30253 | Henry                                   | 675 He                       | enry<br>ounty                         | Profit                                                          |                                                                                        |                                               |                                                                                                    | No  |                                                                                                    | 7709579998 | admin@montessori.us              | abc-montessori.org                 |
| 7  | 1220                          | ABLE Christian School                             | 78 Old Jackson Rd                     | McDonough   | GA    | 30253 | Henry                                   | 675 He                       | enry<br>ounty                         | Non-Profit                                                      |                                                                                        |                                               |                                                                                                    | No  |                                                                                                    | 8882351230 | none@none.none                   | http://www.ableschool.net/         |
| 8  | 703                           | Abbeville Christian Academy                       | 258 M.L. Tillis Drive                 | Abbeville   | AL    | 36310 | Henry                                   | 630Cl                        | ay County                             | Non-Profit                                                      |                                                                                        |                                               |                                                                                                    | No  |                                                                                                    | 3345855100 | melanie.carlisle@acagenerals.org | acagenerals.org                    |
| 9  | 5                             | Academics Plus                                    | 717 Industrial Pk. Dr.                | Evans       | GA    | 30809 | Columbia                                | 636 <sup>00</sup> 0          | olumbia<br>ounty                      | Profit                                                          |                                                                                        |                                               |                                                                                                    | No  |                                                                                                    | 7063643169 | acplus1@aol.com                  | www.academicplusofevans.com        |
| 10 | 1075                          | Academy of Double H Ranch                         | 9906 Henderson Mtn. Road              | Fairmount   | GA    | 30139 | Pickens                                 | 712 CC                       | ickens<br>ounty                       | Non-Profit                                                      |                                                                                        |                                               |                                                                                                    | Yes |                                                                                                    | 4042733080 | info@academyhhranch.org          | www.academyhhranch.org             |
|    |                               |                                                   |                                       |             |       |       |                                         | 1 1 -                        |                                       |                                                                 |                                                                                        |                                               |                                                                                                    |     |                                                                                                    |            |                                  |                                    |

Figure 4. Transmission Period

|                         | Transmission Period         |
|-------------------------|-----------------------------|
| Transmission Cycles     | Current Documentation       |
| Private School for 2024 | Private School Instructions |
| Private School for 2023 | <ul> <li>DE1111</li> </ul>  |
| Private School for 2022 |                             |
| Private School for 2021 |                             |
| Private School for 2020 |                             |
| Private School for 2019 |                             |
| Private School for 2018 |                             |
| Private School for 2017 |                             |
| Private School for 2016 |                             |
| Private School for 2015 |                             |
| Private School for 2014 |                             |
| Private School for 2013 |                             |
| Private School for 2012 |                             |
| Private School for 2011 |                             |
| Private School for 2010 |                             |
| Private School for 2009 |                             |
| Private School for 2008 |                             |

#### Edit a Private School

To edit a Private School assigned to your county or city school system, click on "Edit Private School Contact Data for X County" (Figure 2) on the Private School Main Menu. This will produce a list of all Private Schools assigned to your country or city (Figure 5). Select the private school that needs to be updated to display the "Edit Private School Information", page (Figure 6). Make the necessary changes and click "CONFIRM – this Private School is located in my Public-School District". The information should update on screen and in the private school list immediately.

Another method of updating private school information is by using the "Contact Info for Private Schools" on the Private School Main Menu (Figure 2). Once selecting "Contact Info for Private Schools" hit your CTRL/F keys on the keyboard and enter the private school's name or partial name in the search box. Once you find the school, click on the hyperlink to display the "Detail Private School Information" screen, (Figure 7). To update the private school information, click on the hyperlink "Request Update Private School Info" found at the bottom of the screen. This will bring up the "Update Private School Contact Information" screen, (Figure 8). On this screen, you will be able to request an update to any or all information on the screen. There is a comments box to explain the change request. This is a required field. You must enter at least 25 characters. Once all changes have been entered, click "Request to Update Private School Info" button located at the bottom of the form. The information is sent to the Private School Administrator at DOE for approval or rejection. The Private School Administrator will send an email with explanation.

NOTE: Contact fields School Telephone, School Email and the section labeled Private School Contact Information must be completed. If a private school does not have a school website or contact, you may fill in 'NONE'. For the email addresses, fill in <u>unknown@email.com</u>. For the phone number, use 0000000000.

#### Figure 5. List of Private Schools assigned to your district

| Private School Data Entry       | 741-Troup County                   |
|---------------------------------|------------------------------------|
| Georgia Department of Education | List of Private Schools for FY2022 |

#### System: 741 Troup County

Edit Private School Contact Data for Your County allows the edit of Private School(s) information by the owning district. All information is required when making an edit to Private school Information. You can also Request to Add a New Private School.

| Priva            | ivate School Main Menu Request to Add New Private School |          |                          |                    |                       |                                                 |       |               |     |              |  |
|------------------|----------------------------------------------------------|----------|--------------------------|--------------------|-----------------------|-------------------------------------------------|-------|---------------|-----|--------------|--|
| # Private School |                                                          | e School | Location Address         |                    | Private School County | GA County/City responsible for<br>Contact Info: |       |               |     |              |  |
|                  |                                                          | ID       | Name                     | Address            | City                  | <u>State</u>                                    | Zip   | Location      | ID  | Name         |  |
| 1                |                                                          | 980      | Hillside Montessori      | 525 Park Ave       | LaGrange              | GA                                              | 30240 | Troup (GA)    | 741 | Troup County |  |
| 2                | 2                                                        | 345      | LaFavette Christian      | 1904 Hamilton Road | LaGrange              | GA                                              | 30241 | Troup (GA)    | 741 | Troup County |  |
| 3                | 5                                                        | 346      | LaGrange Academy         | 1501 Vernon Rd.    | LaGrange              | GA                                              | 30240 | Troup (GA)    | 741 | Troup County |  |
| 4                | F .                                                      | 541      | Sound Doctrine Christian | 202 West Broome St | LaGrange              | GA                                              | 30240 | Troup (GA)    | 741 | Troup County |  |
| 5                | 5                                                        | 550      | Springwood Academy       | 1814 Cherry Drive  | Lanett                | AL                                              | 36863 | Chambers (AL) | 741 | Troup County |  |

#### Figure 6. Edit Private School Information

| Edit Priva                                                                                                    | te School Information                |
|----------------------------------------------------------------------------------------------------|--------------------------------------|
| Private School ID:                                                                                                    | 346                                  |
| Private School Name:                                                                                                    | LaGrange Academy dsnfamdsf           |
| If applicable, name of business under which the school is registered/covered:                                                   | What is the business name            |
| Profit/Non-profit Status of School (or Overarching<br>Business)                                                                 | Profit V                             |
| Business ID Number and State for school or business<br>under which the school is registered/covered.                            | State:                               |
| 501c3 Status of School (or Overarching Business)                                                                                | Yes 🗸                                |
| If 501c3, please enter Employer Identification Number<br>for school or business under which the school is<br>registered/covered |                                      |
| School WebSite:                                                                                                    | NONE                                 |
| School Telephone:                                                                                                    | 7066888097 (nnnnnnnn)                |
| School Email:                                                                                                    | annachambless@lagrangeacademy.org    |
| Mailing Address 1:                                                                                                    | 1501 Vernon Rd.                      |
| Address 2:                                                                                                    |                                      |
| City:                                                                                                    | LaGrange State: GA Zip Code: 30240   |
| Location Address 1:                                                                                                    | 1501 Vernon Rd.                      |
| Address 2:                                                                                                    |                                      |
| City:                                                                                                    | LaGrange State: GA Zip Code: 30240 - |
| Private School County Location:                                                                                                 | Troup                                |
| GA County/City responsible for Contact Info::                                                                                   | 741-Troup County                     |
| Private Sch                                                                                                    | ool Contact Information              |
|                                                                                                    | LIQUE                                |

| Detail Private School Inf                                                                                                 | ormation                                                   |
|----------------------------------------------------------------------------------------------------|------------------------------------------------------------|
| Private School ID:                                                                                                    | 3                                                          |
| Private School Name:                                                                                                    | ABC Montessori Academy for the Brilliant Child             |
| If applicable, name of business under which the school is<br>registered/covered:                                          |                                                            |
| Profit/Non-profit Status of School (or Overarching Business)                                                              | Profit                                                     |
| Business ID Number and State for school or business under which the school is registered/covered.                         |                                                            |
| Business State.                                                                                                    |                                                            |
| 501c3 Status of School (or Overarching Business)                                                                          | No                                                         |
| If 501c3, please enter Employer Identification Number for school or business under which the school is registered/covered |                                                            |
| School WebSite:                                                                                                    | abc-montessori.org                                         |
| School Telephone:(nnnnnnnn):                                                                                              | 7709579998                                                 |
| School Email:                                                                                                    | admin@montessori.us                                        |
| Mailing Address :                                                                                                    | 483 Walker Drive                                           |
| City, State Zip:                                                                                                    | McDonough, GA 30253                                        |
| Location Address :                                                                                                    | 483 Walker Dr.                                             |
| City, State Zip                                                                                                    | McDonough, GA 30253                                        |
| Private School County Location:                                                                                           | Henry (GA)                                                 |
| GA County/City responsible for Contact Info::                                                                             | Henry County                                               |
| Contact Last Name:                                                                                                    | Phanor                                                     |
| Contact First Name:                                                                                                    | Betty                                                      |
| Title of Contact:                                                                                                    | Assistant Director                                         |
| Contact Telephone: (nnnnnnnn)                                                                                             | 7709579998                                                 |
| School Contact Email:                                                                                                    | office@abcmontessori.us                                    |
| Last Updated:                                                                                                    | Nicola.dagostino@henry.k12.ga.us 10/12/2017<br>11:21:18 am |

## Figure 7. Detail Private School Information

Request Delete

Request Update Private School Info

|                                                                                                    | Update Private School Contact Information      |
|----------------------------------------------------------------------------------------------------|------------------------------------------------|
| Private School ID:                                                                                                    | 3                                              |
| Private School Name:                                                                                                    | ABC Montessori Academy for the Brilliant Child |
| If applicable, name<br>of business under<br>which the school is<br>registered/covered:                                                      |                                                |
| Profit/Non-profit<br>Status of School (or<br>Overarching<br>Business)                                                                       | Profit V                                       |
| Business ID Number<br>and State for school<br>or business under<br>which the school is<br>registered/covered.                               | State:                                         |
| 501c3 Status of<br>School (or<br>Overarching<br>Business)                                                                                   | No V                                           |
| If 501c3, please enter<br>Employer<br>Identification<br>Number for school or<br>business under which<br>the school is<br>registered/covered |                                                |
| School WebSite:                                                                                                    | abc-montessori.org                             |
| School Telephone:                                                                                                    | 7709579998 (nnnnnnnnn)                         |
| School Email:                                                                                                    | admin@montessori.us                            |
| Mailing Address<br>1:                                                                                                    | 483 Walker Drive                               |
| Address 2:                                                                                                    |                                                |
| City:                                                                                                    | McDonough State: GA Zip Code: 30253            |
| Location Address 1:                                                                                                    | 483 Walker Dr.                                 |
| Address 2:                                                                                                    |                                                |
| City:                                                                                                    | McDonough State: GA Zip Code: 30253            |
| Private School<br>County Location:                                                                                                    | Henry -GA (675 )                               |
| GA County/City<br>responsible for<br>Contact Info::                                                                                         | Henry County-GA (675 )                         |
| Contact Last Name:                                                                                                    | Phanor                                         |
| Contact First Name:                                                                                                    | Betty                                          |
| Title of Contact:                                                                                                    | Assistant Director                             |
| Contact Telephone:                                                                                                    | 7709579998                                     |
| School Contact Email                                                                                                    | office@abcmontessori.us                        |
| Comments:<br>Required<br>characters 25-500                                                                                                  |                                                |

## Figure 8. Update Private School Contact Information

Request to Update Private School Info

#### Add a Private School

There are two ways to get to the "Request to add a New Private School" form. Both ways will bring up the same form.

 On the Private School application, Main Menu, select "Edit Private School Contact Data for X County" to display the schools assigned to your county or city school system (Figure 9). Click on the hyperlink "Request to Add a New Private If the information is missing or unknown enter the word unknown or none. See Figure 10 for the screen display. Once all the information has been entered, click the "Request to Add New School" button found at the bottom of the form. Upon completion of the form, you will be prompted to complete any missed required fields.

NOTE: Contact fields School Telephone, School Email and the section labeled Private School Contact Information must be completed. If a private school does not have a school website or contact, you may fill in 'NONE'. For the email addresses, fill in <u>unknown@email.com</u>. For the phone number, use 0000000000.

2. The menu item, "Contact Info for Private Schools" on the Private School Main Menu (Figure 2) also has a hyperlink under the heading "Private School" to Request to Add New Private School (Figure 3). Click on the hyperlink "Request to Add a New Private If the information is missing or unknown enter the word unknown or none. See Figure 10 for the screen display. Once all the information has been entered, click the "Request to Add New School" button found at the bottom of the form. Upon completion of the form, you will be prompted to complete any missed required fields.

#### Figure 9. List of Private Schools assigned to your district

| Georgia Department of Education |
|---------------------------------|
| Private School Data Entry       |

List of Private Schools for FY2022 741-Troup County

#### System: 741 Troup County

Edit Private School Contact Data for Your County allows the edit of Private School(s) information by the owning district. All information is required when making an edit to Private school Information. You can also Request to Add a New Private School.

| # | Privat | e School                 | Location Address   |             |              |       | Private School County | GA Co<br>Conta | unty/City responsible for<br>ct Info: |
|---|--------|--------------------------|--------------------|-------------|--------------|-------|-----------------------|----------------|---------------------------------------|
|   | ID     | Name                     | Address            | <u>City</u> | <u>State</u> | Zip   | Location              | ID             | Name                                  |
| 1 | 980    | Hillside Montessori      | 525 Park Ave       | LaGrange    | GA           | 30240 | Troup (GA)            | 741            | Troup County                          |
| 2 | 345    | LaFayette Christian      | 1904 Hamilton Road | LaGrange    | GA           | 30241 | Troup (GA)            | 741            | Troup County                          |
| 3 | 346    | LaGrange Academy         | 1501 Vernon Rd.    | LaGrange    | GA           | 30240 | Troup (GA)            | 741            | Troup County                          |
| 4 | 541    | Sound Doctrine Christian | 202 West Broome St | LaGrange    | GA           | 30240 | Troup (GA)            | 741            | Troup County                          |
| 5 | 550    | Springwood Academy       | 1814 Cherry Drive  | Lanett      | AL           | 36863 | Chambers (AL)         | 741            | Troup County                          |

#### Figure 10. Request to add a New Private School

|                                                                                                    | Request to add a New Private School |  |  |  |  |  |  |  |  |  |
|----------------------------------------------------------------------------------------------------|-------------------------------------|--|--|--|--|--|--|--|--|--|
| Private School Name:                                                                                                    |                                     |  |  |  |  |  |  |  |  |  |
| If applicable, name<br>of business under<br>which the school is<br>registered/covered:                                                      |                                     |  |  |  |  |  |  |  |  |  |
| Profit/Non-profit<br>Status of School (or<br>Overarching<br>Business)                                                                       |                                     |  |  |  |  |  |  |  |  |  |
| Business ID Number<br>and State for school<br>or business under<br>which the school is<br>registered/covered.                               | State:                              |  |  |  |  |  |  |  |  |  |
| 501c3 Status of<br>School (or<br>Overarching<br>Business)                                                                                   |                                     |  |  |  |  |  |  |  |  |  |
| If 501c3, please enter<br>Employer<br>Identification<br>Number for school or<br>business under which<br>the school is<br>registered/covered |                                     |  |  |  |  |  |  |  |  |  |
| School WebSite:                                                                                                    |                                     |  |  |  |  |  |  |  |  |  |
| School Telephone:                                                                                                    | (nnnnnnnn)                          |  |  |  |  |  |  |  |  |  |

| a                                                   |                                    |
|-----------------------------------------------------|------------------------------------|
| School Email:                                       |                                    |
| Mailing Address<br>1:                               |                                    |
| Address 2:                                          |                                    |
| City:                                               | State: Zip Code: -                 |
| Location Address 1:                                 |                                    |
| Address 2:                                          |                                    |
| City:                                               | State: Zip Code: -                 |
| Private School<br>County Location:                  | Troup -GA (741 )                   |
| GA County/City<br>responsible for<br>Contact Info:: | Troup County-GA (741)              |
|                                                     | Private School Contact Information |
| Contact Last Name:                                  |                                    |
| Contact First Name:                                 |                                    |
| Title of Contact:                                   |                                    |
| Contact Telephone:                                  |                                    |
| School Contact Email                                |                                    |
| Comments:<br>Maximum 500<br>characters              |                                    |
|                                                     | Request to Add New School          |

#### **Delete a Private School**

To delete a Private School, click on the link for the menu item "Contact Info for Private Schools" on the Private School Main Menu (Figure 2). To find a specific school in the list, use your ALT/F keys on the keyboard and enter the private school's name or partial name in the search box. Once you find the school, click on the hyperlink to display the "Detail Private School Information" screen, (Figure 7). To request the private school be deleted, click on the hyperlink "Request Delete" found at the bottom of the screen. This will bring up the "Request Delete Private School for FY2024" screen, (Figure 11). On this screen, you will need to enter information pertaining to the request to delete the school. Include any supporting web links or other information received indicating the school has closed. There is a comments box to explain the request. This is a required field. Once the request has been entered, click "Save" located at the bottom of the form. The information is sent to the Private School Administrator at DOE. The Private School Administrator will send an email response.

#### Figure 11. Request Delete Private School for FY2024

You are requesting Academy at North Fulton Cartersville be removed. In 500 characters or less, please provide an explanation for the removal request, to include proof. Did you get an email (from whom and date), does the school website (provide website url) state that the school has closed, or have you received a returned DE1111 etc. The Private School Administrator will be notified of the request. You will be notified when the request has been reviewed.

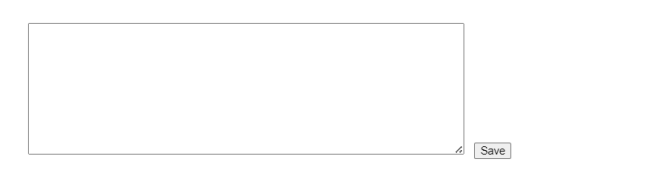

#### PHASE 2: ENTERING DATA DURING THE DATA COLLECTION PERIOD

#### Sign into the Portal

After signing into the Portal (https://portal.doe.k12.ga.us), select 'Private School' from the Data Collections flyout menu. Select the current year 'Private School Data Collection' link for the current FISCAL YEAR (Figure 12).

Figure 12. Private School Transmission Period selection menu

|                         | Transmission Period                         |  |  |  |  |  |  |  |  |
|-------------------------|---------------------------------------------|--|--|--|--|--|--|--|--|
| Transmission Cycles     | Current Documentation                       |  |  |  |  |  |  |  |  |
| Private School for 2024 | Coloct the (Drivete Cohool Date Collection) |  |  |  |  |  |  |  |  |
| Private School for 2023 | Select the Private School Data Collection   |  |  |  |  |  |  |  |  |
| Private School for 2022 | link for the surront EISCAL VEAD            |  |  |  |  |  |  |  |  |
| Private School for 2021 | TITIK TOT THE CUTTERN FISCAL TEAR.          |  |  |  |  |  |  |  |  |
| Private School for 2020 |                                             |  |  |  |  |  |  |  |  |
| Private School for 2019 |                                             |  |  |  |  |  |  |  |  |
| Private School for 2018 |                                             |  |  |  |  |  |  |  |  |
| Private School for 2017 |                                             |  |  |  |  |  |  |  |  |
| Private School for 2016 |                                             |  |  |  |  |  |  |  |  |
| Private School for 2015 |                                             |  |  |  |  |  |  |  |  |
| Private School for 2014 |                                             |  |  |  |  |  |  |  |  |
| Private School for 2013 |                                             |  |  |  |  |  |  |  |  |
| Private School for 2012 |                                             |  |  |  |  |  |  |  |  |
| Private School for 2011 |                                             |  |  |  |  |  |  |  |  |
| Private School for 2010 |                                             |  |  |  |  |  |  |  |  |
| Private School for 2009 |                                             |  |  |  |  |  |  |  |  |
| Private School for 2008 |                                             |  |  |  |  |  |  |  |  |

#### **Report Private School Student Enrollment Data**

Use the link (Report Private School Student Enrollment Data) for entry of private school enrollment data. Select the private schools that need to be reported by your district/city school system and enter the required information. From the 'Private School Main Menu' (Figure 2), select "Report

Private School Student Enrollment Data" to display the list of private schools to report enrollment, (Figure 13).

Reference your received DE1111s and click on the private school name in the Private School List, (Figure 13).

| _ | _     |              |                                                              | -                              |                |                               |
|---|-------|--------------|--------------------------------------------------------------|--------------------------------|----------------|-------------------------------|
|   | " Pri | ivate School | Request to Add New Private School                            | Brivate School County Location | GA County/City | responsible for Contact Info: |
|   | # ID  |              | Name                                                         | Private school county totation | <u>ID</u>      | Name                          |
|   | 1     | 1278         | 1 last time, Though PS Co. Location and GA County was fixed? | Clay (NC)                      | 601            | Appling County                |
|   | 2     | 1279         | 2 Last time                                                  | Barbour (AL)                   | 603            | Bacon County                  |
|   | 3     | 725          | A Unique Learning Center                                     | DeKalb (GA)                    | 644            | DeKalb County                 |
|   | 4     | 1032         | A+ Preparatory Academy                                       | Henry (GA)                     | 675            | Henry County                  |
|   | 5     | 1219         | A.A.I.M.S. Montessori School                                 | Gwinnett (GA)                  | 667            | Gwinnett County               |
|   | 6     | 1            | A.W. Spalding Elementary                                     | Hamilton (TN)                  | 623            | Catoosa County                |
|   | 7     | 3            | ABC Montessori Academy for the Brilliant Child               | Henry (GA)                     | 675            | Henry County                  |
|   | 8     | 1220         | ABLE Christian School                                        | Henry (GA)                     | 675            | Henry County                  |
|   | 9     | 703          | Abbeville Christian Academy                                  | Clay (GA)                      | 630            | Clay County                   |
|   | 10    | 5            | Academics Plus                                               | Columbia (GA)                  | 636            | Columbia County               |
|   | 11    | 1075         | Academy of Double H Ranch                                    | Pickens (GA)                   | 712            | Pickens County                |
|   | 12    | 43           | Academy of Innovation                                        | Hall (GA)                      | 776            | Gainesville City              |

Figure 13. List of Private Schools to Report Enrollment

Once the private school has been selected, the page will display the school's name, and address information, (Figure 14). In the boxes below the GRADE LEVEL, enter the number of students enrolled in that GRADE LEVEL for the private school selected. After entering the number of students enrolled in each GRADE LEVEL for the private school, click Save to have the data entered for this private school saved. After clicking Save, the 'TOTAL' box will reflect the sum of students enrolled at the private school, based on the data entered in the boxes for each GRADE LEVEL. See Figure 15.

NOTE: You are reporting all students that reside in your district/city school system that attend any private school (Do not just report the students attending a private school located in your geographic district/city system.)

| Figure | 14. |
|--------|-----|
|--------|-----|

| 0               |            |              |              |            |              |               |            |               |       |    |    |    |       |
|-----------------|------------|--------------|--------------|------------|--------------|---------------|------------|---------------|-------|----|----|----|-------|
|                 |            |              |              |            | Selected Pri | vate Schoo    | l Informat | tion:         |       |    |    |    |       |
| School Name:    | Advance    | e Learning   | Center       |            |              |               |            |               |       |    |    |    |       |
| Mailing Address | PO Box     | 2598 Kin     | gsland, GA   | 31548      |              |               |            |               |       |    |    |    |       |
| Location Addres | s: 3451 Cł | narlie Smith | n Sr Hwy 🗧 🤅 | St. Marys, | GA 31558     |               |            |               |       |    |    |    |       |
| County:         | Camder     | 1 I          |              |            |              |               |            |               |       |    |    |    |       |
|                 |            |              | Ple          | ease ente  | r the numbe  | er of the stu | idents en  | roll at the g | grade |    |    |    |       |
| Pre-K KK        | 01         | 02           | 03           | 04         | 05           | 06            | 07         | 08            | 09    | 10 | 11 | 12 | Total |
| 0 1             | 0          | 0            | 0            | 1          | 0            | 0             | 0          | 0             | 1     | 0  | 0  | 3  | 6     |
|                 |            |              |              |            | Save         | Reset         |            |               |       |    |    |    |       |

Once you Save the enrollment data, a screen (Figure 15) will display showing all the Private Schools for which you have reported students.

To continue adding Enrollment data click on the hyperlink for "List of Private Schools" to display the list again, search for the Private School, select the school, enter the number of students for each grade, click Save when done. Continue this process until you have entered all the information received from private schools.

| ÷., |             | ormanniene Distori               | intere senteers |                       |                               |    |    |    |    |    |    |    |    |    |    |    |    | _  |       |
|-----|-------------|----------------------------------|-----------------|-----------------------|-------------------------------|----|----|----|----|----|----|----|----|----|----|----|----|----|-------|
|     |             | Drivate School Name              | City            | Grades taught         | Students Enrollment by Grades |    |    |    |    |    |    |    |    |    |    |    |    |    |       |
|     |             | rivate school Name               | City            | at School             | PK                            | KK | 01 | 02 | 03 | 04 | 05 | 06 | 07 | 08 | 09 | 10 | 11 | 12 | Total |
|     | Delete      | Academy of the Oaks              | Decatur         | 06                    | 0                             | 0  | 0  | 0  | 0  | 0  | 0  | 5  | 0  | 0  | 0  | 0  | 0  | 0  | 5     |
|     | Delete      | Adamsburg Christian Academy      | Fort Payne      | 05                    | 0                             | 0  | 0  | 0  | 0  | 0  | 6  | 0  | 0  | 0  | 0  | 0  | 0  | 0  | 6     |
|     | Delete      | Advance Learning Center          | St. Marys       | KK, 01, 04, 09,<br>12 | 0                             | 1  | 1  | 0  | 0  | 1  | 0  | 0  | 0  | 0  | 1  | 0  | 0  | 3  | 1     |
|     | Total Priva | te School Students for 601-Appli | ng County       |                       |                               |    |    |    |    |    |    |    |    |    |    |    |    |    | 18    |

#### Figure 15.

| Private School Main Menu | List of Private Schools |
|--------------------------|-------------------------|
|--------------------------|-------------------------|

#### **Deleting Data Entered by Mistake**

If data is entered for a private school in error, you can delete the entire school entry. This deletes the school from your report. It does not delete the private school from the Private School List. If any data entered is incorrect, click the 'Delete' hyperlink in front of the school's name to be deleted (Figure 15).

You will get a message (Figure 16) asking if you are sure you want to delete the private school from your list of schools. Click 'OK' if you are sure or 'Cancel' if you want to go back to the previous screen. If you don't get the following pop-up dialog box, you will need to allow pop-ups from all doe.k12.ga.us web addresses. In Internet Explorer, this means you must add the web address to your compatibility view allowed sites (from the IE **Tools** menu, select Compatibility View settings, then add doe.k12.ga.us to the compatible sites). If you have trouble with this functionality, contact the DOE Helpdesk.

#### Figure 16.

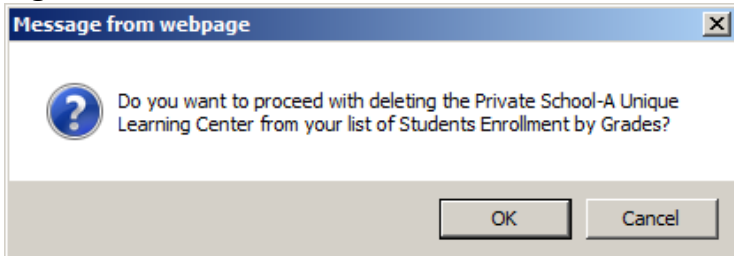

Once you click 'OK' the Private School will be removed from your list of reported schools.

If you need to enter data for additional schools click on the hyperlink "List of Private Schools". Otherwise, click on Private School Main Menu to return to the Private School Main Menu.

#### **Private School Contact Report with Prior Three Years Enrollment.**

This report shows the number of students reported as enrolled from your district/city school system for the current year and the prior 3 years, if you have entered current year data (Figure 17).

#### Figure 17.

The private schools on this list have students reported as enrolled from your district. To see contact information for all private schools, go to the Private School List on the Private School Main Menu. This report will also allow edits to schools where contact information is missing. Just click on the available link and update the information.

Back to Transmission Status Menu Admin Menu Private School Main Menu

|   |       | Private School Contact Report with Prior Three Years Enrollment |                   |                   |                |                                                  |                        |             |              |       |                     |              |            |                             |             |                    |             |              |
|---|-------|-----------------------------------------------------------------|-------------------|-------------------|----------------|--------------------------------------------------|------------------------|-------------|--------------|-------|---------------------|--------------|------------|-----------------------------|-------------|--------------------|-------------|--------------|
|   | Syste | 2m                                                              | Geographic System |                   | Private School |                                                  | Mailing Address        |             |              |       | Contact Information |              |            |                             |             | Student Enrollment |             |              |
| # | ID    | Name                                                            | ID                | Name              | D              | <u>Name</u>                                      | Address                | <u>City</u> | <u>State</u> | Zip   | First Name          | Last<br>Name | Phone      | Email                       | <u>2022</u> | 2021               | <u>2020</u> | <u>201</u> ′ |
| 1 | 601   | Appling County                                                  | 793               | Vidalia City      | 633            | Vidalia Heritage<br>Academy                      | P.O. Box 2005          | Vidalia     | GA           | 30475 | Robin               | Mobley       | 9125376679 | rmobley@vidaliaheritage.com | 0           | 0                  | 3           |              |
| 2 | 601   | Appling County                                                  | 673               | Hart County       | 44             | The Barnes Academy                               | 154 Hart Service Road  | Hartwell    | GA           | 30643 | Amanda              | Baker        | 7063773856 | Vikingstba@gmail.com        | 0           | 3                  | 0           |              |
| 3 | 601   | Appling County                                                  | 680               | Jeff Davis County | 1135           | Mt. Zion Learning Center<br>and Christian School | 186 Will Waters Road   | Hazlehurst  | GA           | 31539 | Priscilla           | Waters       | 9123757429 | mzlc7429@yahoo.com          | 0           | 16                 | 4           |              |
| 4 | 601   | Appling County                                                  | 601               | Appling County    | 19             | Appling Christian<br>Academy                     | 1479 Hatch Parkway, S. | Baxley      | GA           | 31513 | Кау                 | Dyal         | 9123673004 | acakaydyal@bellsouth.net    | 0           | 73                 | 65          | 6            |

#### Signoff Report

Select "Signoff Report" from the Private School Main Menu (Figure 18) when the district/city school system has completed entering private school data.

#### Figure 18.

|   | Private School Main Menu                                        |  |  |  |  |  |  |  |  |  |
|---|-----------------------------------------------------------------|--|--|--|--|--|--|--|--|--|
| ۵ | Report Private School Student Enrollment Data                   |  |  |  |  |  |  |  |  |  |
| ٥ | Edit Private School Contact Data for Appling County             |  |  |  |  |  |  |  |  |  |
| ۵ | Private School List                                             |  |  |  |  |  |  |  |  |  |
|   | Private School Contact Report with Prior Three Years Enrollment |  |  |  |  |  |  |  |  |  |
| ۵ | Signoff Report                                                  |  |  |  |  |  |  |  |  |  |
|   | Private School District Coordinator                             |  |  |  |  |  |  |  |  |  |

The length of the signoff report will depend on the number of private schools reported. Review data for accuracy. See <u>Figure 19</u>.

Note: If while reviewing the data you need to remove a private school or update the information reported, follow the steps here:

- 1. Go to the Private School Main Menu
- 2. Select Report Private School Student Enrollment Data
- 3. Select a private school that you have already entered data for.
- 4. Click 'Save'.
- 5. Now you will be able to delete the school, go back to the List of Private Schools to enter the information properly.
- 6. If you do not need to add any more information, click on Private School Main Menu, then select the Signoff Report and review the enrollment data again before signing off.

Use the scroll bar to access the sign off box at the end of the report. Signoff is required even if no students who live in your geographic area have been reported from any private school. **Superintendent signoff is not required. Signoff can be completed by the Private School Coordinator.** 

The following data elements will need to be entered on the "Signoff Report" before the district/city school system can sign off (Figure 20):

- 1. The Last Name, First Name of the person signing off.
- 1. The **Title** of the person signing off for the district/city school system (this does not need to be the superintendent).
- 2. The Contact Email Address of the person signing off.
- 3. The **Contact Phone Number** of the person signing off (include area code).
- 4. Click the "Sign Off" button.

#### Figure 19. Student Enrollment Data on the Signoff Report

#### Transmission on 11/01/2021 08:42:44 am

| Georgia Department of Education  | Reporting Private School Student Enrollment for FY2022 |
|----------------------------------|--------------------------------------------------------|
| Private School Data Entry FY2022 | 741-Troup County                                       |

#### Private School Main Menu List of Private Schools

|                                                    | Private School Name          | City         | Grades taught<br>at School | Students Enrollment by Grades |    |    |    |    |    |    |     |    |    |    |    |    |      |           |
|----------------------------------------------------|------------------------------|--------------|----------------------------|-------------------------------|----|----|----|----|----|----|-----|----|----|----|----|----|------|-----------|
|                                                    |                              |              |                            | PK                            | KK | 01 | 02 | 03 | 04 | 05 | 06  | 07 | 08 | 09 | 10 | 11 | 12 T | otal      |
| Delete                                             | Academy ABA - Cartersville   | Cartersville | 02, 07, 12                 | 0                             | 0  | 0  | 2  | 0  | 0  | 0  | 0   | 20 | 0  | 0  | 0  | 0  | 5    | <u>27</u> |
| Delete                                             | Bridgeway Christian Academy  | Alpharetta   | PK, KK, 01, 02,<br>03      | 1                             | 2  | 3  | 5  | 10 | 0  | 0  | 0   | 0  | 0  | 0  | 0  | 0  | 0    | <u>21</u> |
| Delete                                             | Chattanooga Christian School | Chattanooga  | 07, 08, 09, 10,<br>11, 12  | 0                             | 0  | 0  | 0  | 0  | 0  | 0  | 0   | 4  | 5  | 6  | 10 | 15 | 20   | <u>60</u> |
| Total Private School Students for 741-Troup County |                              |              |                            |                               |    |    |    |    |    |    | 108 |    |    |    |    |    |      |           |

#### Figure 20. Signoff By:

|                                                                                         | Signoff By: |  |  |  |  |
|-----------------------------------------------------------------------------------------|-------------|--|--|--|--|
| I certify that the information submitted above is accurate to the best of my knowledge. |             |  |  |  |  |
| Last Name:                                                                              |             |  |  |  |  |
| First Name:                                                                             |             |  |  |  |  |
| Title:                                                                                  |             |  |  |  |  |
| Email:                                                                                  |             |  |  |  |  |
| Phone:                                                                                  |             |  |  |  |  |
|                                                                                         | SignOff     |  |  |  |  |
|                                                                                         | SignOff     |  |  |  |  |

#### **Unlock to Update Private School Data**

After you have signed off on the Enrollment data you can unlock/Re-Open the data collection to enter the number of students attending a private school if the private school DID NOT report data in the yearly November Collection.

From the Private School Main Menu, you have the option "Unlock to Update Private School Data", <u>Figure 21</u>. Click "Unlock to Update Private School Data" to open the "Comments for requesting to update the Private School for FY2024" screen, <u>Figure 22</u>.

You must enter comments explaining why you need the data collection Re-Opened. Enter your comments and click "Save Comments for Unlock". See Figure <u>22</u>.

If you only need to update the Private School Contact information, please click "Return to Private School Main Menu" option. On the Private School Main Menu select "Contact Info for Private Schools", select the Private School to be updated, then select Request Update Private School Info.

Figure 21. Private School Main Menu with the Unlock option available.

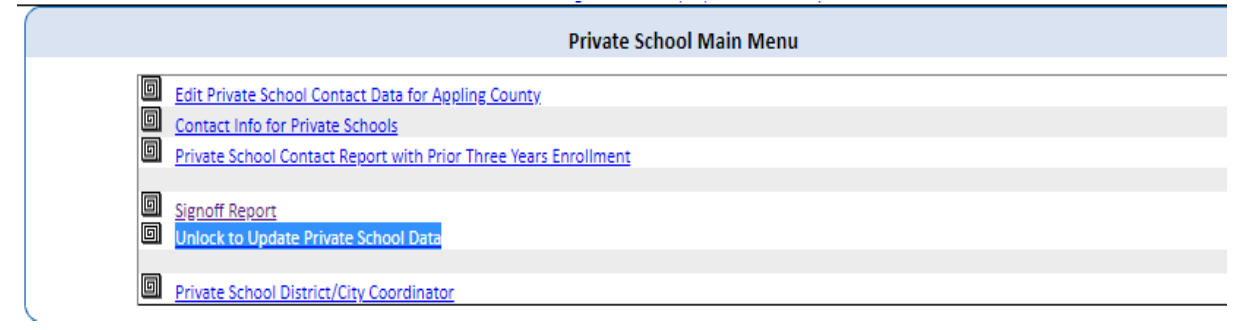

#### Figure 22. Comments for requesting to update the Private School for FY2023

| Signoff on 11/01/2021 08:44:15 am                                                             |                                                                                      |                                                                                |  |  |  |  |  |  |  |
|-----------------------------------------------------------------------------------------------|--------------------------------------------------------------------------------------|--------------------------------------------------------------------------------|--|--|--|--|--|--|--|
| Georgia Department of Education                                                               | Comments for requestir                                                               | Comments for requesting to update the Private School for FY2022                |  |  |  |  |  |  |  |
| Private School Data Entry FY2022                                                              | 741-Troup County                                                                     |                                                                                |  |  |  |  |  |  |  |
|                                                                                               |                                                                                      |                                                                                |  |  |  |  |  |  |  |
| If you only need to update the Private School Contac                                          | ct information please click Return to Private School Main Menu. On the Private       | School Main Menu select "Contact Info for Private Schools", select the Private |  |  |  |  |  |  |  |
| School to be updated, then select Request Update P                                            | rivate School Info.                                                                  |                                                                                |  |  |  |  |  |  |  |
| Clicking "Save Comments for Unlock" below will allo                                           | w you to Re-Open the data collection to enter the number of students attendin        | g a private school if the private school DID NOT report data in the yearly     |  |  |  |  |  |  |  |
| November Collection. You will have 24 hours to com<br>again from the Private School Main Menu | plete this action before the collection is closed. If you still need to enter data a | rter 24 hours, you will need to select "Unlock to Update Private School Data"  |  |  |  |  |  |  |  |
|                                                                                               |                                                                                      |                                                                                |  |  |  |  |  |  |  |
|                                                                                               | ~                                                                                    | h                                                                              |  |  |  |  |  |  |  |
|                                                                                               |                                                                                      |                                                                                |  |  |  |  |  |  |  |
|                                                                                               |                                                                                      |                                                                                |  |  |  |  |  |  |  |
|                                                                                               |                                                                                      |                                                                                |  |  |  |  |  |  |  |
|                                                                                               |                                                                                      |                                                                                |  |  |  |  |  |  |  |
|                                                                                               |                                                                                      |                                                                                |  |  |  |  |  |  |  |
|                                                                                               |                                                                                      |                                                                                |  |  |  |  |  |  |  |
|                                                                                               |                                                                                      |                                                                                |  |  |  |  |  |  |  |
|                                                                                               |                                                                                      |                                                                                |  |  |  |  |  |  |  |
|                                                                                               |                                                                                      |                                                                                |  |  |  |  |  |  |  |
|                                                                                               |                                                                                      |                                                                                |  |  |  |  |  |  |  |
|                                                                                               |                                                                                      |                                                                                |  |  |  |  |  |  |  |
| Save Comments for UnLock                                                                      | Return To Private School Main Menu                                                   |                                                                                |  |  |  |  |  |  |  |

After you have entered your Comments for Unlock and saved, you will be taken to the Private School Main Menu (<u>Figure 2</u>) where you can click on "Report Private School Student Enrollment Data" and follow the <u>Phase 2</u> instructions.

All previously signed off data will still be available and you will need to sign off on the data again. You can unlock as often as needed to enter the number of

students attending a private school if the private school DID NOT report data in the yearly November Collection.

#### **REQUESTS FOR ASSISTANCE**

For assistance with any aspect of reporting data, accessing the portal, or general questions, contact the Technology Services - Service Desk Team by logging into the MyGaDOE Portal and clicking on the **Help Desk Portal link** and entering your request there.

To Login to the MyGaDOE portal please follow this link: https://portal.doe.k12.ga.us/Login.aspx

You may also request assistance by calling **1-800-869-1011**. Please provide a detailed message as well as your contact information.

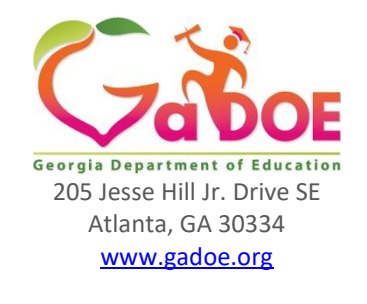

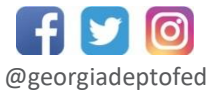

Richard Woods, State School Superintendent Educating Georgia's Future